## Contract Formula Change-Creating New Prescriptions

Starting July 25, 2023, all infants receiving Gerber contract formulas benefits with a First Date to Spend (FDTS) on or after October 1, 2023 must have a new prescription for Abbott Similac<sup>®</sup> products added in Crossroads. Infants that do not have a new prescription will receive an error message on the **Issue Food Instruments** screen:

**Validation Summary: 1** *Participant has a Food Prescription for Food Subcategory, Gerber, that is no longer active for the FDTS.* 

Take the following steps to create a new prescription:

1. <u>Select the green plus sign</u>. A Select the New Food Prescription Date popup will appear. <u>Select or enter October 1, 2023</u> and select Save.

|                                                                                                    |              |                |             | 1/5/2023<br>1 to 3 Months | 2/21/2023<br>4 to 5 Months | 4/21/2023<br>6 to 11 Months | 10/21/2023<br>12 to 23 Months |  |
|----------------------------------------------------------------------------------------------------|--------------|----------------|-------------|---------------------------|----------------------------|-----------------------------|-------------------------------|--|
| od Prescription Date                                                                                            | WIC Category | Age Category   | Breas       | stfeeding Statu           | s 🥜 Family Issu            | ance Day 🥜 Iss              | suance Frequency              |  |
| the second second second second second second second second second second second second second second second se |              | Cha did Manaha | The Rest of | Frank de Frad             | 0                          | 6 11                        | Adapath (a)                   |  |
| /202.                                                                                                    | Infant       | 6 to 11 Months | Pully P     | formula red               | - 9                        |                             | monim(s)                      |  |
| 1/202.                                                                                                    | Infant       | 6 to 11 Months | Pully P     | Formula Ped               | - 9                        | 1                           | monar(s)                      |  |
| 21/202.                                                                                                    | Infant       | 6 to 11 Months | Fully       | Formula red               | - ,                        | 1                           | monen(s)                      |  |
| 2022 🛟                                                                                                    | Infant       | e to 11 months | Pully P     | Pormula Ped               |                            |                             | Monan(s)                      |  |

Using the subcategory dropdown in the Infant Formula (IF) row of the Food Prescription Items container, <u>select the desired Similac product</u> for the October 1, 2023 prescription date.
 <u>Enter the formula quantity</u> and select Save. This should change all future prescriptions beyond October 1, 2023 to the new Similac product.

NOTE: It is best practice to <u>confirm the accuracy of all future prescriptions</u> in the prescription carousel.

Save Cancel

| ▼Food Prescription                                                         |                      |                                                          |                           |                                |          |                       |        |
|----------------------------------------------------------------------------|----------------------|----------------------------------------------------------|---------------------------|--------------------------------|----------|-----------------------|--------|
| 5/9/2023<br>0 Months                                                       | 6/1/202<br>1 to 3 M  | 23 7/13/2023<br>onths 1 to 3 Months                      | 9/1/2023<br>4 to 5 Months | 10/1/2023 1<br>4 to 5 Months 6 |          |                       |        |
| Food Prescription DateWIC CategoryAge Category10/1/2023Infant4 to 5 Months | Breastf<br>Fully For | eeding Status 🥜 Fami<br>mula Fed 16                      | ily Issuance Day          | J Issuance Freq<br>3 Month(s)  | uency    |                       |        |
| ▼Food Prescription Items                                                   |                      |                                                          |                           |                                |          | Total Items: 1        |        |
| Category                                                                   |                      |                                                          | Subcategory               |                                | Quantity | Category Max Quantity | NOU    |
| X Infant Formula (IF)                                                      |                      | Similac Advance Powder 1                                 | 12.4 oz                   | v                              | 884      | 884 0                 | Junces |
|                                                                            |                      | Similac Advance Conc 13 c                                | Z                         |                                |          |                       |        |
|                                                                            |                      | Similac Advance Powder 1                                 | 2.4 oz                    |                                |          |                       |        |
|                                                                            |                      | Similac Advance RTF 32 oz                                | z                         |                                |          |                       |        |
|                                                                            |                      | Similac Sensitive Powder 1                               | 2.5 oz                    |                                |          |                       |        |
|                                                                            |                      | Similac Sensitive RTF 32 or                              | z                         |                                |          |                       |        |
| Add Item to Food Prescription                                              |                      | Similac Soy Isomil Concent                               | rate 13 oz                |                                |          |                       |        |
| Category Subcategory Quantity                                              | Max                  | Similac Soy Isomil Powder<br>Similac Soy Isomil RTF 32 c | 12.4 oz<br>oz             |                                |          |                       |        |
|                                                                            |                      | Similac Total Comfort Powe                               | der 12.6 oz               |                                |          |                       |        |

If the first method can't be used, use the second method described below:

- 1. <u>Select the green plus sign.</u> A Select the New Food Prescription Date popup will appear. Select or enter October 1, 2023 and select Save.
- 2. Use the **Add Item to Food Subscription** container to <u>add the desired Similac product</u> for the October 1, 2023 prescription date:
  - a. <u>Select Infant Formula from the Category dropdown</u>
  - b. <u>Select the desired Similac product from the Subcategory dropdown</u>
  - c. <u>Enter the formula quantity</u> and select **Add Item**.

| Add Item to Food Pre | scription                                                                                                    |                                                                                                    |               |                |
|----------------------|----------------------------------------------------------------------------------------------------|----------------------------------------------------------------------------------------------------|---------------|----------------|
| Category             | Subcategory                                                                                                    | Quantity                                                                                                    | Max / Med Max | MON            |
| Infant Formula (IF)  |                                                                                                    | 0                                                                                                    | /             | Add Item Clear |
|                      | Similac Advance Conc<br>Similac Advance Powe<br>Similac Advance RTF<br>Similac Sensitive Powe<br>Similac Sensitive RTF<br>Similac Soy Isomil Con<br>Similac Soy Isomil Pow<br>Similac Soy Isomil RTF<br>Similac Total Comfort | 13 oz<br>ler 12.4 oz<br>32 oz<br>der 12.5 oz<br>32 oz<br>centrate 13 oz<br>ider 12.4 oz<br>32 oz<br>Powder 12.6 oz |               |                |

The resulting October 1 prescription and any future prescriptions containing formula will have two rows, one with a blank subcategory, and the other with the new Similac product. Crossroads will prompt you with a validation summary stating, "Category maximum exceeded...." The extra row of formula with the blank subcategory must be deleted.

| ▼Food Prescription                                                                                                    | Validation Summary:                                                                                                    | 3                              | <u> </u> |          |                       | ?       |
|----------------------------------------------------------------------------------------------------|----------------------------------------------------------------------------------------------------|--------------------------------|----------|----------|-----------------------|---------|
| Food Prescription Date         WIC Category         Age Category           10/1/2023         Infant         6 to 11 Months | <ul> <li>Category maximum exceeded for Infant Formula (IF) for prescription with date 10/1/2023 12:00:00 AM</li> <li>6 to 11 month old Infants may not receive Food Products when the amount of Formula prescribed exceeds the Full Nutrition Benefit for WIC.</li> </ul> |                                |          |          |                       |         |
| ▼Food Prescription Items                                                                                                   | • Food Subcategory selection is required for category Infant Formula (IF).                                                                                                    |                                |          |          | Total Ite             | ms: 4 🕜 |
| Category                                                                                                    |                                                                                                    | Subcategory                    |          | Quantity | Category Max Quantity | UOM     |
| Infant Fruit & Vegetable                                                                                                   |                                                                                                    | Infant Fruit & Vegetable       |          | 128      | 128                   | Ounces  |
| Breakfast Cereal                                                                                                    |                                                                                                    | Infant Cereal                  |          | 24       | 24                    | Ounces  |
| Infant Formula (IF)                                                                                                    |                                                                                                    |                                |          | 624      | 624                   | Ounces  |
| X Infant Formula (IF)                                                                                                    |                                                                                                    | Similac Advance Powder 12.4 oz | Č        | 624      | 624                   | Ounces  |

3. <u>Select the red X in the Food Prescription Items</u> container next to Infant Formula (IF) with the blank subcategory.

If there are future prescriptions containing Gerber, a **Delete Formula** popup will appear. Select **Yes**.

| Delete Formula                                                                                 |          |
|------------------------------------------------------------------------------------------------|----------|
| Do you want to delete this formula Gerber Good Start Gentle Powder 12.7 oz from future prescri | iptions? |
| Yes No                                                                                         |          |

 <u>Navigate to each future prescription and check for accuracy</u>, including correct Subcategory and Quantity of formula. Select Save.

Either method used will result in the **Food Prescription Items** container shown here with one row of formula containing the new contract Similac product.

| ▼Food Prescription                                                                     |                                                                                           |          |                       |        |
|----------------------------------------------------------------------------------------|-------------------------------------------------------------------------------------------|----------|-----------------------|--------|
| 5/9/2023 6/1/20<br>0 Months 1 to 3 M                                                   | 23 9/1/2023 10/1/2023 11/1/2023<br>Ionths 4 to 5 Months 4 to 5 Months 6 to 11 Mont        | hs       |                       |        |
| Food Prescription DateWIC CategoryAge CategoryBr11/1/2023InfantInfant6 to 11 MonthsFut | eastfeeding Status <i>F</i> amily Issuance Day <i>S</i> Issuar<br>ly Formula Fed 16 3 Mor | th(s)    | ncy                   |        |
| ▼Food Prescription Items                                                               |                                                                                           |          | Total Items           | :3 🕜   |
| Category                                                                               | Subcategory                                                                               | Quantity | Category Max Quantity | UOM    |
| Infant Fruit & Vegetable                                                               | Infant Fruit & Vegetable                                                                  | 128      | 128                   | Ounces |
| Breakfast Cereal                                                                       | Infant Cereal                                                                             | 24       | 24                    | Ounces |
| X Infant Formula (IF)                                                                  | Similac Advance Powder 12.4 oz                                                            | 624      | 624                   | Ounces |
|                                                                                        |                                                                                           |          |                       |        |